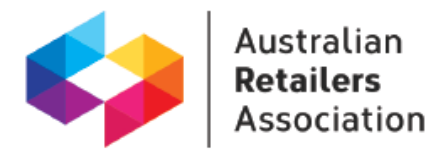

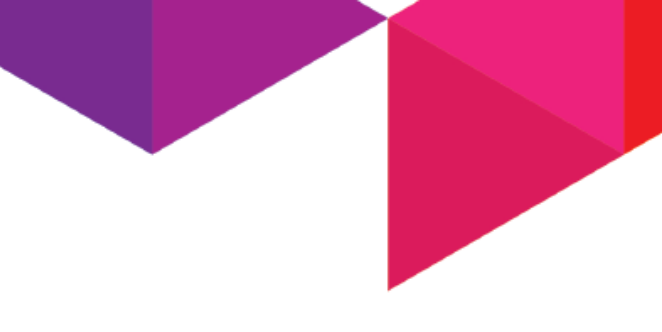

# **ERMS: Creating an employment contract**

It is important that new staff have their terms and conditions of employment set out in a written contract of employment.

Luckily, the ERMS portal provides ARA members with an easy method to creating Employment Contracts.

This process should roughly take 15 to 20 minutes. We recommend you have all the employee's details and the details of their employment with you so that it makes these steps easier.

The system will automatically save your progress as you go allowing you to go out of the document creation and return at a later date.

## Step 1:

Select either a candidate or employee file that you want to create the employment contract for.

If you haven't saved your employees details, please click on the "Employee" tab and then "Add Employee".

| Australian<br>Retailers<br>Association | TAS Dem                 | o Account - |                      |                |                     |       |           |        |                |               |                  |                 |              |
|----------------------------------------|-------------------------|-------------|----------------------|----------------|---------------------|-------|-----------|--------|----------------|---------------|------------------|-----------------|--------------|
|                                        | Hiring                  | Hiring 0    |                      | Ð              | Employee Management |       |           | 0      | Termination () |               |                  |                 |              |
| WHS                                    | Candidates              | Employees   | Awards and Wages     | Policies       | Grievances          | Forms | ER News   | Tasks  | Alerts         |               |                  |                 |              |
| Reporting                              | Candid                  | ates        | <b>\</b>             |                |                     |       |           |        |                |               |                  |                 | Search       |
|                                        |                         |             |                      |                |                     |       |           |        | ✓ this         | branch only 🕑 | and its sub-brar | nches 🕜 current | records only |
| « Close                                | Add Candida<br>< prev 1 | 2 next >    | ng <b>66</b> results |                |                     |       |           |        |                |               |                  | Rows per page   | 50 •         |
| <b>enable</b> HR <sup>°</sup>          | First Name              | Last Name   | e ID                 | Position Title |                     |       | WkDays in | System |                | Status        | Branch           |                 |              |
| Talk to a consultant 1300 368 041      | -                       | -           |                      | -              |                     |       | 1125      |        |                | Current       | TAS Dem          | o Account       |              |

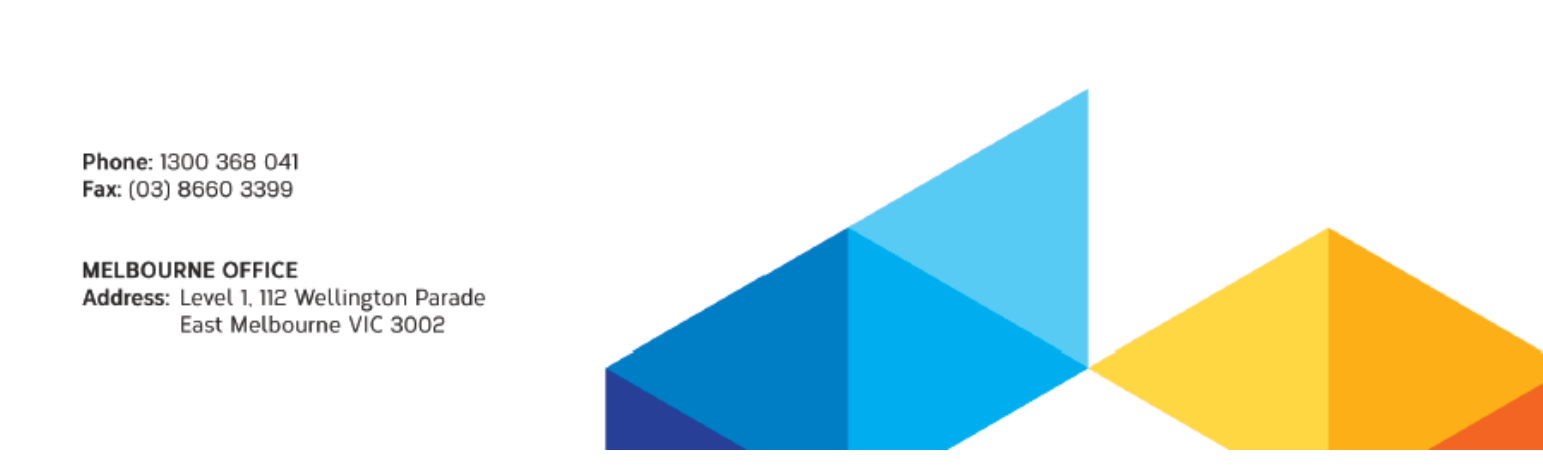

NOTE: This step is also included in the hiring checklist.

## Step 2:

Once in the relevant file, go to the documents tab and select "Create a new document".

| Australian<br>Retailers<br>Association | TAS Demo Account                 |                       |                     |        |  |  |  |
|----------------------------------------|----------------------------------|-----------------------|---------------------|--------|--|--|--|
|                                        | Candidate File                   |                       |                     |        |  |  |  |
| Employees                              | John Doe                         |                       |                     |        |  |  |  |
| Д <sub>Ш</sub> wнs                     | Details Documents                | Notes Training        | Checklists Alerts 🖂 |        |  |  |  |
| ि Reporting                            | Candidate Documents              |                       |                     |        |  |  |  |
|                                        | Upload a new document            | Create a new document |                     |        |  |  |  |
| « Close                                | Listing 0 documents for John Doe |                       |                     |        |  |  |  |
|                                        | Туре                             | Name                  | Updated             | Status |  |  |  |
| <b>enable</b> HR <sup>®</sup>          | No records found.                |                       |                     |        |  |  |  |
| Talk to a consultant 1300 368 041      |                                  |                       |                     |        |  |  |  |
|                                        |                                  |                       |                     |        |  |  |  |
|                                        |                                  |                       |                     |        |  |  |  |
|                                        |                                  |                       |                     |        |  |  |  |

This will allow you to create a complete Employment contract for the relevant employee and/or candidate.

## Step 3:

Once in the document creation process, the Document Type will be "Employment Contract"

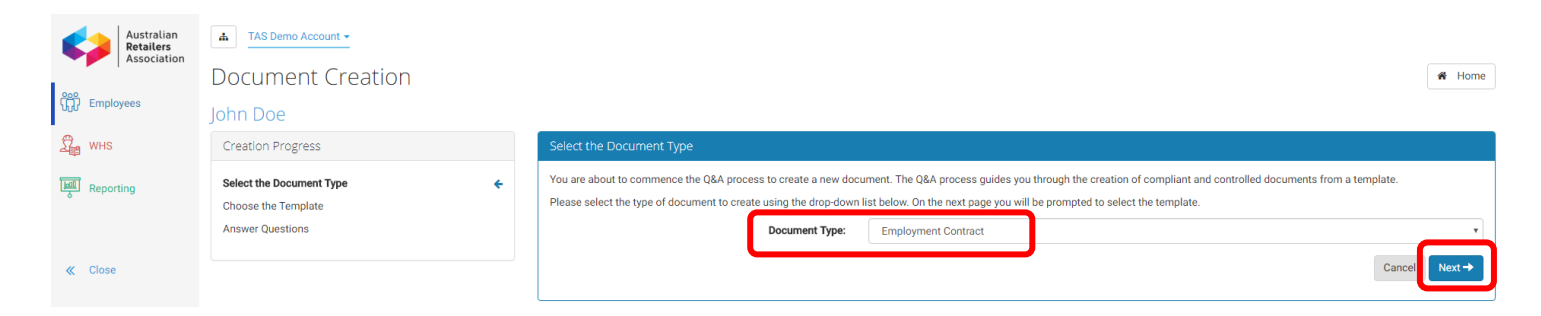

Make sure the correct document type is selected and continue by clicking "Next".

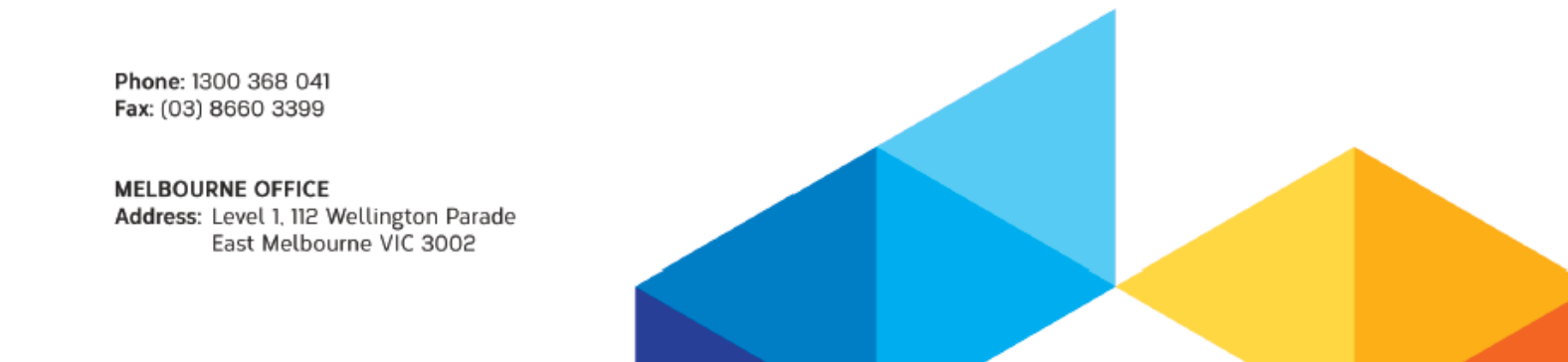

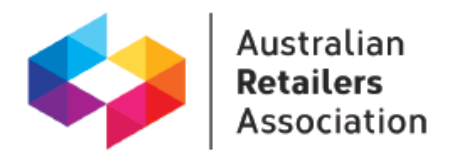

#### Step 4:

The next stage will allow you to select the correct Employment Agreement template for the relevant role. This will be dependent on whether the employee is to be a casual, full-time or part-time employee and whether or not they are covered by an Award.

Select the relevant template from the drop down and select "Next" to continue.

| Document Creation:                           | Start a nev | W Employment Contract                                                                                                    | A Home      |
|----------------------------------------------|-------------|----------------------------------------------------------------------------------------------------|-------------|
| John Doe                                     |             |                                                                                                    |             |
| Creation Progress                            |             | Select the Template                                                                                                    |             |
| Select the Document Type Choose the Template | ✓<br>€      | You are about to create an <b>Employment Contract</b> from a template.<br>Create the document using the selected template:                                                                                                    |             |
| Answer Questions                             |             | Please select a template                                                                                                    | v<br>Next → |
|                                              |             | Template Preview 6                                                                                                    |             |
|                                              |             | Cased A and Control Not the expression for some expression that are control by an asset.  A set the expression for some expression that are control by an asset.  A set the expression for the expression for the expression f |             |

### Step 5:

Once the template has been selected, you will then start the process of creating the Employment Agreement. This will involve you answering a number of questions to provide the details that go into the contract. Once you have provided the answers to each question, select "**Next Questions**" at the bottom of each page to go through the entire list.

Phone: 1300 368 041 Fax: (03) 8660 3399

MELBOURNE OFFICE Address: Level 1, 112 Wellington Parade East Melbourne VIC 3002

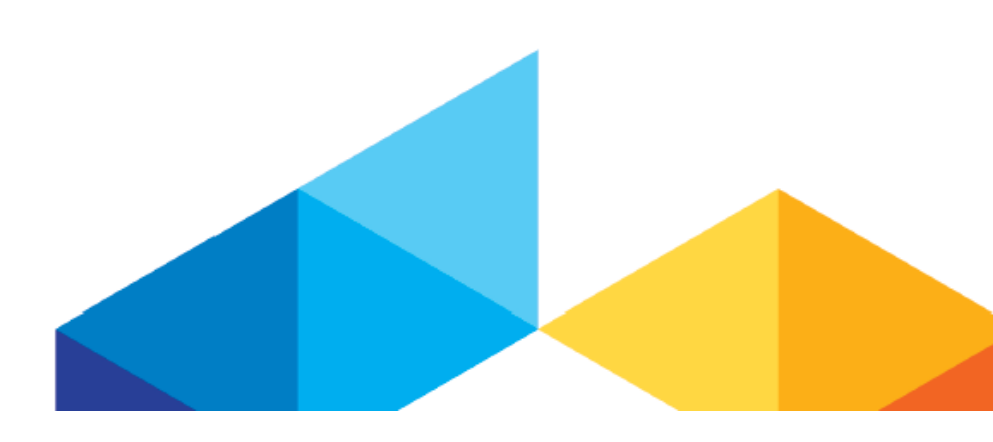

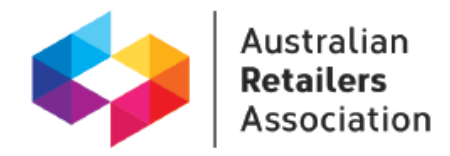

Document Creation: Employment Agreement - Casual - Award Covered

| John Doe                                                                         |                                                                                                    |                 |                   |
|----------------------------------------------------------------------------------|----------------------------------------------------------------------------------------------------|-----------------|-------------------|
| Creation Progress                                                                | Title: Employment Agreement - Casual - Award Covered for John Doe                                                                         |                 |                   |
|                                                                                  | What is the position title applied for?                                                                                                   | Salas Accistant |                   |
| Employment Agreement - Casual - Award Covered -  Cover Letter (QAV22102018).docx | Who should the employee return the signed Employment Agreement to?                                                                        |                 |                   |
| Is this Employment Agreement for a new employee or<br>an existing employee?      | By what date should the employee return the signed Employment Agreement?                                                                  | 21/11/18        |                   |
| New Employee Employment Agreement - Casual - Award Covered -                     | What date will you commence employment?                                                                                                   | 21/11/18        |                   |
| Contract (QAV22102018).docx                                                      | Who should this person contact in relation to this Employment Agreement?                                                                  |                 |                   |
|                                                                                  | What is the phone number for the contact within the business that this person<br>should contact in relation to this Employment Agreement? |                 |                   |
|                                                                                  | Do you want to provide a copy of the Casual Conversion clause (if applicable) $\pmb{0}$ prior to commencement?                            | No              | •                 |
|                                                                                  | Do you want to use an electronic signature to execute the document on behalf<br>of the employer?                                          | Yes             | ×                 |
|                                                                                  | Answers are saved automatically <b>0</b>                                                                                                  |                 | Next Questions -> |

## Step 6:

Once you have gone through and answered each question, it will take you to the finalisation step. This will allow you to review the answers you have provided and double check everything before finalising the Employment Agreement. It will also allow you to select to create it as a PDF or Word version if further amendments need to be made.

## Step 7:

If you are happy with the responses provided you can select "**Next**" and it will finalise the document and save it against the Employees file. Once the Employment Agreement has been created you will be able to download the document, view the file or email it directly from the ERMS to the individual.

Employment Agreements are an important part in ensuring your employees are fully aware and understand the obligations and expectations they have as employees of your business. The ERMS service makes creating Employment Agreements quick and easy! It is a simple first step in ensuring the relationship between an employee and employer is clear and simple to understand.

Phone: 1300 368 041 Fax: (03) 8660 3399

MELBOURNE OFFICE Address: Level 1, 112 Wellington Parade East Melbourne VIC 3002

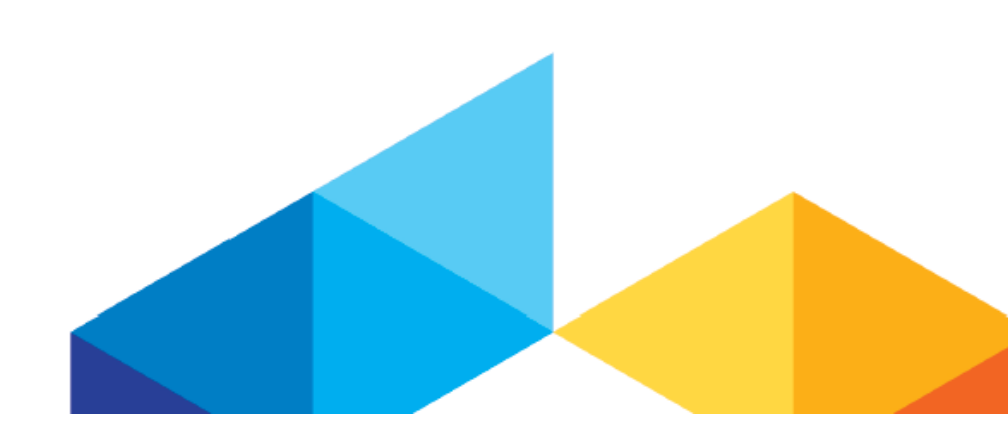

Home

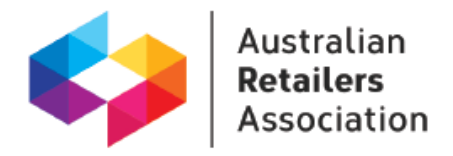

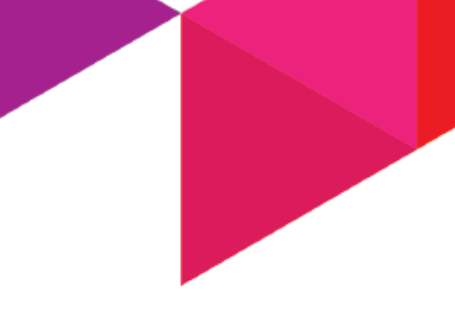

For more information regarding the ERMS, or to discuss the ways in which we can assist your organisation, please contact the ARA Employment Relations Team on 1300 368 041.

#### About the Australian Retailers Association:

Founded in 1903, the Australian Retailers Association (ARA) is Australia's largest retail association, representing the country's \$310 billion sector, which employs more than 1.2 million people. As Australia's leading retail peak industry body, the ARA is a strong pro-active advocate for Australian retail and works to ensure retail success by informing, protecting, advocating, educating and saving money for its 7,500 independent and national retail members throughout Australia. For more information, visit www.retail.org.au or call 1300 368 041.

Phone: 1300 368 041 Fax: (03) 8660 3399

MELBOURNE OFFICE Address: Level 1, 112 Wellington Parade East Melbourne VIC 3002

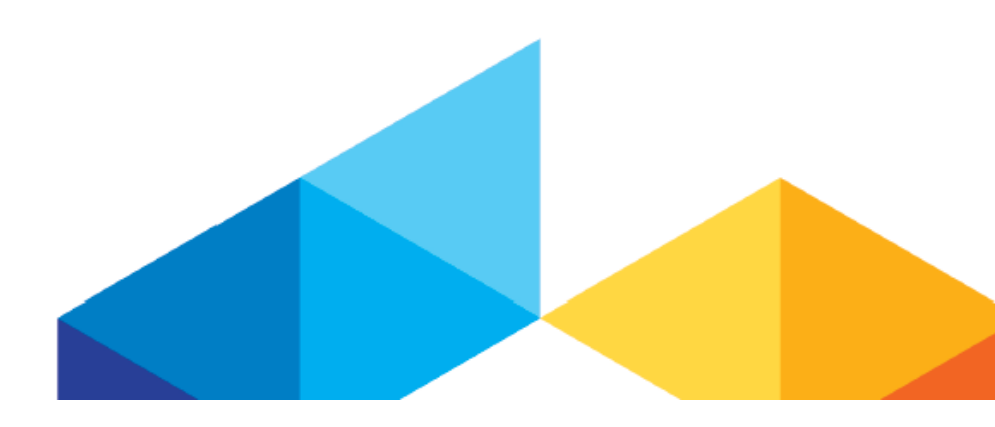